Checking that the camera is connected to your network properly.

Click start, run then type cmd. Then type ipconfig / all

make a note of the ip address of your computer, subnet mask and default gateway.

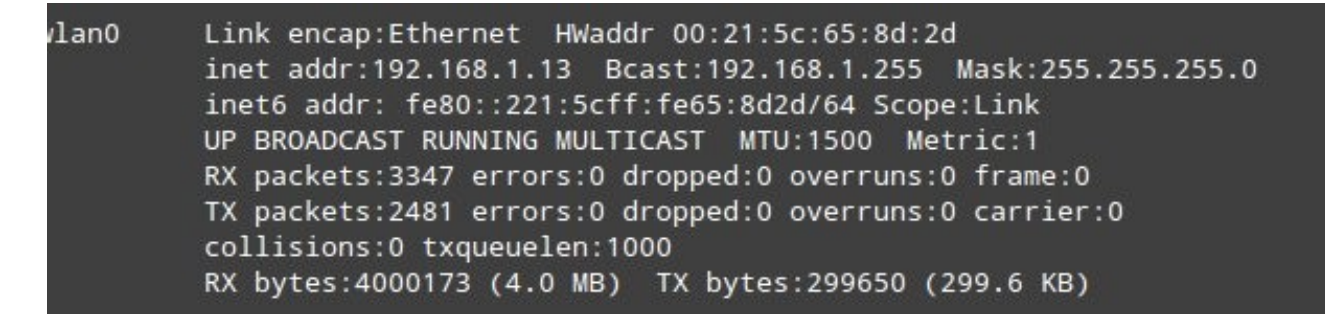

Your new CCTV settings must have the same

subnet mask and default gateway as your other devices.

| On the router web                          | o interface                      |                                          |                               |                            |
|--------------------------------------------|----------------------------------|------------------------------------------|-------------------------------|----------------------------|
| -                                          | BT Home Hub Man                  | ager Unlocked By PsiDOC- Home - Mozilla  | a Firefox                     | - + ×                      |
| File Edit View History Bookmarks           | <u>T</u> ools <u>H</u> elp       |                                          |                               |                            |
| BT Home Hub Manager Unlock                 |                                  |                                          |                               |                            |
| 192.168.1.254/home.lp?be=0&l0              | 0=0& 1=-1& 2=-1                  |                                          | ि र 🕫 😯 Google                | ۹ 着                        |
| 📷 Most Visited 🔻 👅 Linux Mint 👅 Comr       | munity 👅 Forums 🐚 Blog 🛛 🔓       | News 🔻                                   |                               |                            |
|                                            |                                  |                                          |                               |                            |
|                                            | RT Home Hub                      |                                          | Help   A-Z                    |                            |
|                                            | DT Home Hub                      |                                          |                               |                            |
|                                            |                                  |                                          |                               |                            |
|                                            | Home                             | Services Settings                        | Troubleshooting               |                            |
|                                            |                                  |                                          |                               |                            |
|                                            |                                  |                                          |                               |                            |
|                                            | My Services                      |                                          |                               |                            |
|                                            | Prese diverse d                  | Connected                                | Discourse                     |                            |
|                                            | Broadband                        | Connected                                | Disconnect                    |                            |
|                                            | Broadband user name              | No account activated on your PT Home Hub | Activate Service              |                            |
|                                            | BT FON                           | Not active on your BT Home Hub           | Activate Service              |                            |
|                                            | BT Power Save                    | Not enabled                              | Configure                     |                            |
|                                            | BT Access Control                | Not enabled                              | Configure                     |                            |
|                                            |                                  |                                          |                               |                            |
|                                            |                                  |                                          |                               |                            |
|                                            | My Home Network                  |                                          |                               |                            |
|                                            | Devices currently connected to y | your BT Home Hub.                        |                               | U                          |
|                                            | Wireless                         | Dell-D430                                |                               |                            |
|                                            | Wireless                         | android-72d33847a1aa3068                 |                               |                            |
|                                            | Wireless                         | Tablet                                   |                               |                            |
|                                            | Ethernet                         | No devices detected                      |                               |                            |
| javascript:GoAndRemember('settings.lp','') | USB                              | No devices detected                      |                               | v                          |
| 🗘 Menu 📕 🛛 💽 BT Home Hub Mana              | 📄 Untitled 1 - LibreOffi 📘       | Terminal Save Screenshot                 | - *Untitled-2.0 (RGB, ] = 💽 🎺 | 孝 🖏 📲 🖅 Fri 8 Jun, 9:39 PM |

click settings

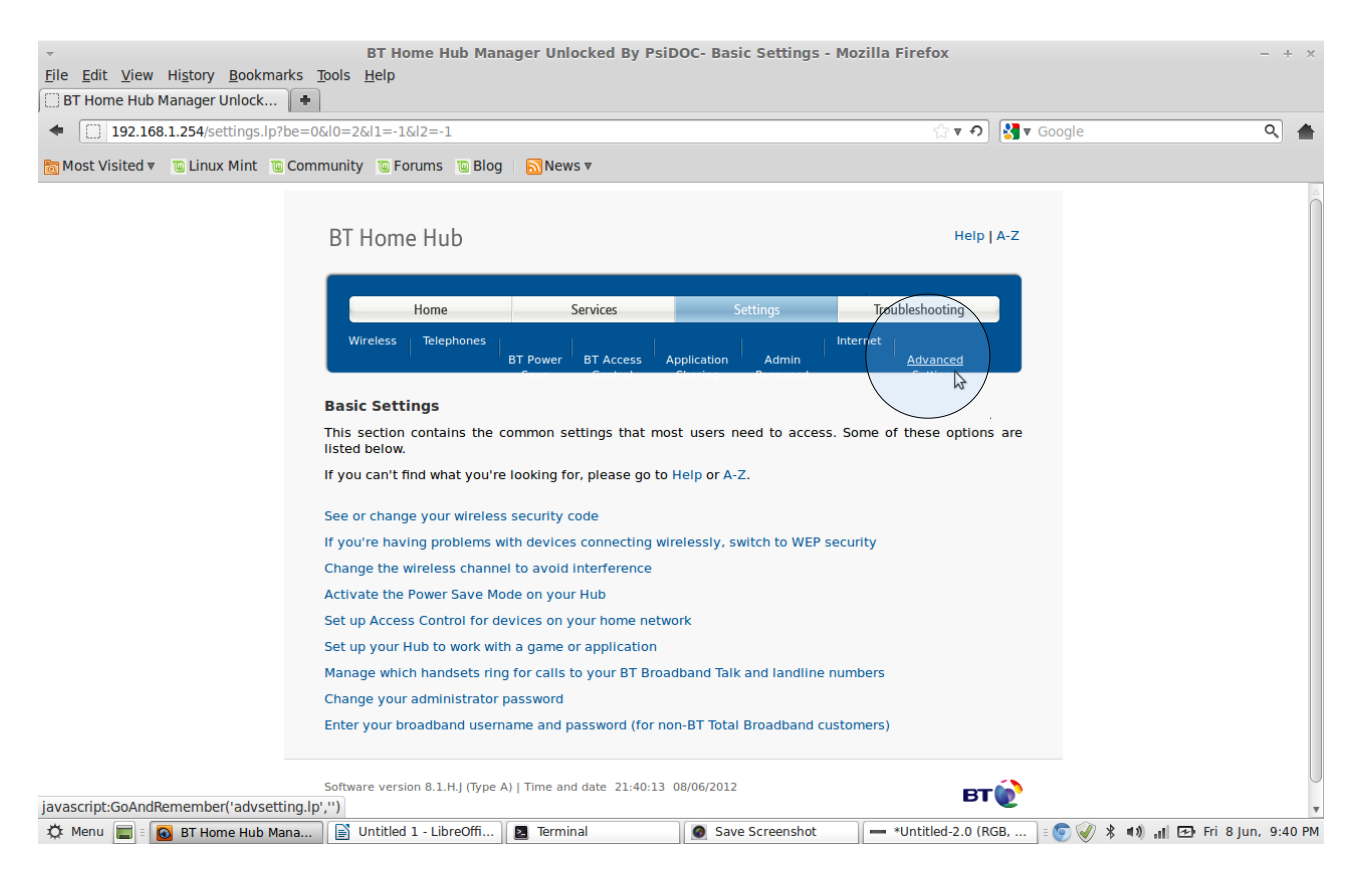

## then advanced, confirm

| BT Home Hub Manager Unlocked By PsiDOC- Advanced Settings - Mozilla Firefox           Elle         Edit         View         History         Bookmarks         Tools         Help           BT Home Hub Manager Unlock         Image: State State S |                                                                                                    |                          |                                      |  |  |  |  |
|----------------------------------------------------------------------------------------------------|----------------------------------------------------------------------------------------------------|--------------------------|--------------------------------------|--|--|--|--|
| 192.168.1.254/advsetting.lp?be=                                                                                                    | =0& 0=2& 1=7& 2=-1                                                                                                    | े <b>र २</b>             | Soogle Q                             |  |  |  |  |
| 🛅 Most Visited 🔻 👅 Linux Mint 🐚 Comr                                                                                                    | nunity 👅 Forums 🐚 Blog 🛛 🔂 News 🔻                                                                                                    |                          |                                      |  |  |  |  |
|                                                                                                    | BT Home Hub                                                                                                    | ) [A-Z                   |                                      |  |  |  |  |
|                                                                                                    | Home Services                                                                                                    | Settings Troubleshooting |                                      |  |  |  |  |
|                                                                                                    | Advanced Settings<br>Your Hub's settings are pre-set and don't need to be adjusted for general use for most broadband access or<br>home networks. |                          |                                      |  |  |  |  |
|                                                                                                    | Continue to Advanced Settings                                                                                                    | Return to Basic Setti    | ngs                                  |  |  |  |  |
|                                                                                                    | Software version 8.1.H.J (Type A)   Time and date 21:40:29                                                                                        | 08/06/2012               | r                                    |  |  |  |  |
| 🌣 Menu 📰 🗉 💽 BT Home Hub Mana                                                                                                    | Untitled 1 - LibreOffi                                                                                                    | Save Screenshot          | GB, 🗄 💿 🟈 🖇 🐠 📶 🖅 Fri 8 Jun, 9:40 PM |  |  |  |  |

then click home network.

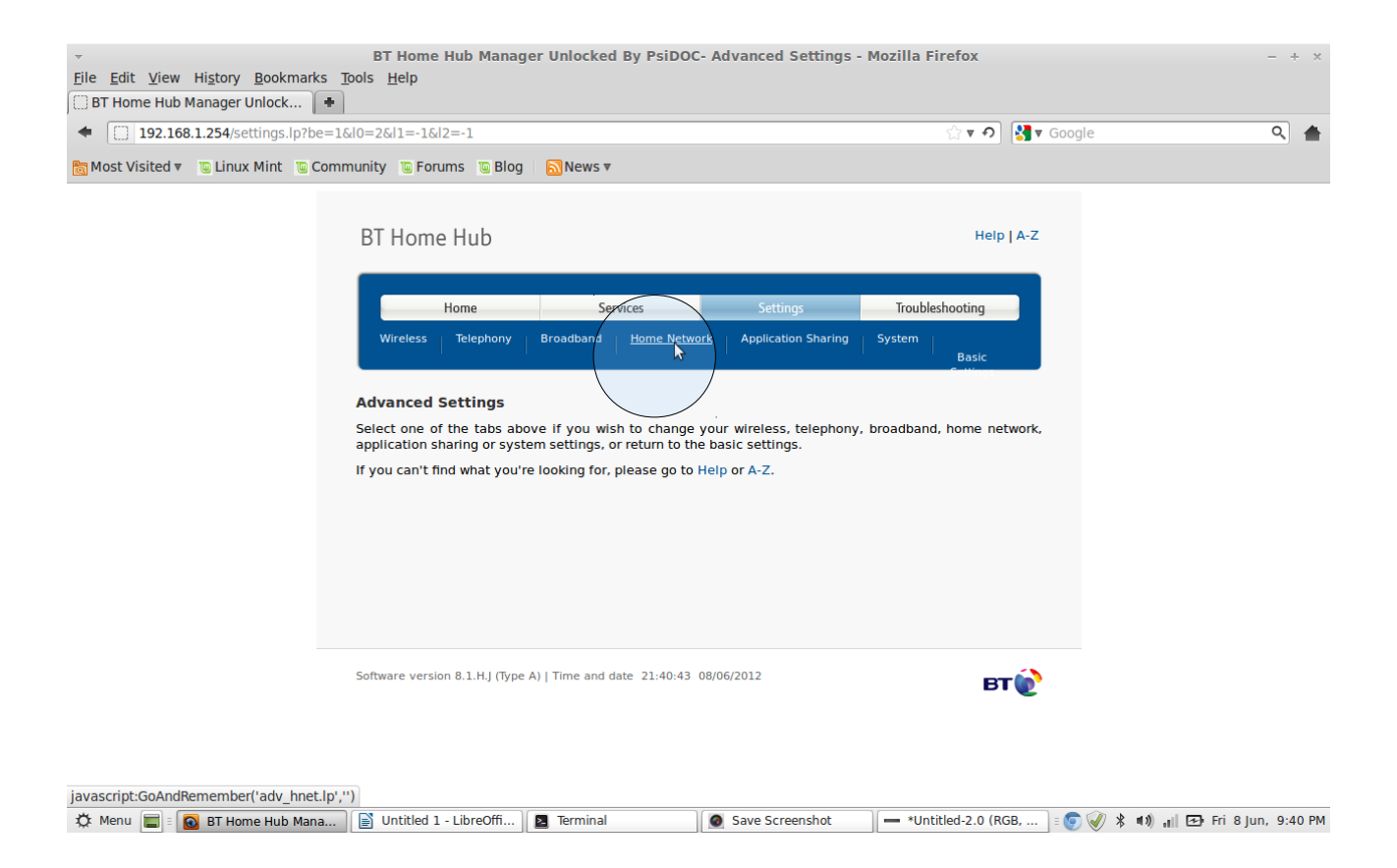

This will show you if the camera is on your home network or not. If its not on here then something is wrong.

| Eile Edit View History Bookmarks :     Dist Home Hub Manager Unlock       ● | BT Home Hub Manager<br>Tools <u>H</u> elp | Unlocked By Psi     | iDOC- Home Network - Devic      | ces - Mo | ozilla Firefox             |           | -              | + ×     |
|-----------------------------------------------------------------------------|-------------------------------------------|---------------------|---------------------------------|----------|----------------------------|-----------|----------------|---------|
| 192.168.1.254/hnet_device.lp?b                                              | e=1&l2=0&l0=2&l1=3                        |                     |                                 |          | ్దాళా 🕄 🚼 🔻                | Google    | C              | २ 📥     |
| 🛅 Most Visited 🔻 👅 Linux Mint 🐚 Com                                         | munity 👅 Forums 🐚 Blog                    | News 🔻              |                                 |          |                            |           |                |         |
|                                                                             | The diagram below shows                   | all the devices tha | at are connected to your BT Hon | me Hub.  | Click on the device        |           |                |         |
|                                                                             | name to view and care its s               |                     |                                 |          | Refresh                    |           |                |         |
|                                                                             |                                           |                     | _                               |          |                            |           |                |         |
|                                                                             |                                           |                     |                                 |          |                            |           |                |         |
|                                                                             |                                           |                     | Les les                         |          |                            |           |                |         |
|                                                                             |                                           |                     | SS_Net!                         |          |                            |           |                | 0       |
|                                                                             |                                           |                     |                                 |          |                            |           |                |         |
|                                                                             | Physical connections                      | Wirel               | less connections                |          | Telephones                 |           |                |         |
|                                                                             |                                           | (4)                 | Tablet<br>Connected             | b        | Handset 1<br>Not connected |           |                |         |
|                                                                             |                                           |                     |                                 |          |                            |           | N              |         |
|                                                                             |                                           | (1)                 | Dell-D430                       | h        | Handset 2                  |           | 2              |         |
|                                                                             |                                           |                     | Connected                       | - C      | Not connected              |           |                |         |
|                                                                             |                                           | (1-1)               | Unknown-00-23-76-d9-47-54       | Б        | Handset 3                  |           |                |         |
|                                                                             |                                           | (da)                | Not connected                   | U        | Not connected              |           |                |         |
|                                                                             |                                           |                     |                                 |          |                            |           |                |         |
|                                                                             |                                           | (cl))               | PC<br>Not connected             | b        | Handset 4<br>Not connected |           |                | U       |
|                                                                             |                                           |                     |                                 |          |                            |           |                |         |
|                                                                             |                                           | (cp)                | EPSON03B535                     | h        | Handset 5                  |           |                |         |
|                                                                             |                                           |                     | Not connected                   | -        | Not connected              |           |                |         |
|                                                                             |                                           | ((**))              | android-72d33847a1aa3068        |          |                            |           |                |         |
| 🌣 Menu 🔳 🛛 💽 BT Home Hub Mana                                               | Untitled 1 - LibreOffi                    | Terminal            | Save Screenshot                 | ]-       | *Untitled-2.0 (RGB,        | = 💽 🥑 🛠 🕬 | 📶 🖅 Fri 8 Jun, | 9:41 PM |

Also if you click the dhcp table it will show you what things you have on at the moment.

## Click back on application sharing then supported applications:

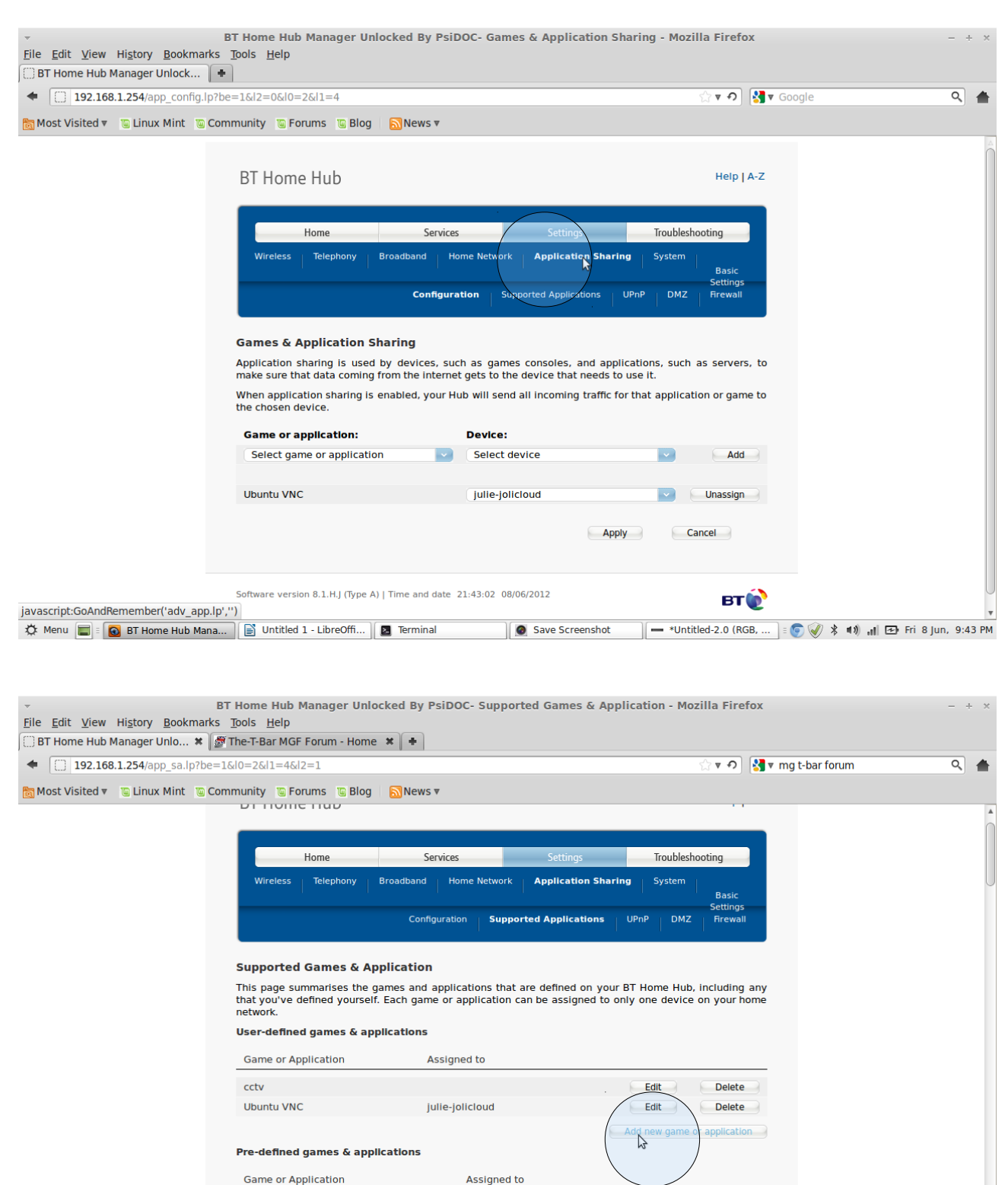

Save Screenshot

🗕 \*Untitled-2.0 (RGB, ... 🛛 🕫 🞻 🖇 🐗 📶 🖅 Fri 8 Jun, 9:44 PM

Then add a new game / app

🌣 Menu 🚍 🛛 💽 BT Home Hub Mana... 📄 Untitled 1 - LibreOffi... 🛛 🛛 Terminal

javascript:void(0)

ABC (Another Bittorent Client)

Age of Empires Age of Mythology

| BT Home Hub Manager Unlocked By PsiDOC- Edit user-defined game or application - Mozilla Firefox     -       File Edit View History Bookmarks Tools Help     BT Home Hub Manager Unlo * Steenet Topics - The-T-Bar M * Steenet Topics - The-T-Bar M * Steenet Topics - The-T-Bar M.GF & * Description     New Tab     * |                                                                                                    |             |                      |                |                |                                                                           |                                                         | - +                       | · ×               |   |
|----------------------------------------------------------------------------------------------------|----------------------------------------------------------------------------------------------------|-------------|----------------------|----------------|----------------|---------------------------------------------------------------------------|---------------------------------------------------------|---------------------------|-------------------|---|
| <b>• 192.168.1.254</b> /app_sa.lp?be=18                                                                                                    | 10=2&1=4&12                                                                                                    | =1&nr=135   |                      |                |                |                                                                           | ∰ <b>₹</b> ₽                                            | 🛃 🔻 public ip             | ٩                 | • |
| 🛅 Most Visited 🔻 👅 Linux Mint 🔟 Com                                                                                                    | munity 👅 Foru                                                                                                    | ums 👅 Blog  | News ▼               |                |                |                                                                           |                                                         |                           |                   |   |
|                                                                                                    | Wireless                                                                                                    | Telephony   | Broadband Ho         | me Network     | Application Sh | aring System                                                              | Basic<br>Settings                                       |                           |                   | * |
|                                                                                                    |                                                                                                    |             | Configuratio         | n Supporte     | Applications   | UPnP DMZ                                                                  | Firewall                                                |                           |                   |   |
|                                                                                                    | Edit user-defined game or application         Game/application name         Cctv         Game or Application Definition         A game or application Definition         A game or application is made up of one or more TCP/UDP port ranges. Each translated into a different internal (home network) port range. Port ranges ce devices or dynamically assigned using an outgoing trigger.         Protocol       Port       Translate       Trigger       Trigger         TCP       Image       To       TCP       Image         TCP       Image       Image       Image       Image         TCP       Image       Image       Image       Image         TCP       Image       Image       Image       Image       Image         TCP       Image       Image       Image       Image       Image         TCP       Image       Image       Image       Image       Image         Image       Image       Image       Image       Image       Image         Image       Image       Image       Image       Image       Image         Image       Image       Image       Image       Image       Image         Image       Image       < |             |                      |                |                | ach incoming poi<br>es can be statica<br>igger<br>t<br>1567 OK<br>7778 OK | rt range can<br>lly assigned<br>Add<br>Cancel<br>Cancel | be<br>I to                |                   |   |
|                                                                                                    | ТСР 🗸                                                                                                    | 80          | 80 80                | 80 TCP         | 8              | Apply                                                                     | Cancel                                                  |                           |                   |   |
| 🌣 Menu 🔳 🛙 🙆 BT Home Hub ) 🖹                                                                                                    | Software version<br>Untitled 1 - Lib                                                                                                    | I.H.J (Type | A)   Time and date 2 | Save Screensho | t pconf        | ig.jpg-2                                                                  | BT (                                                    | €<br>] = (© (√) * ■1) ııl | 🔁 Fri 8 Jun, 10:0 |   |

copy the above.

What this does is passes any traffic that your CCTV uses if you hit the public / external IP address so e.g if you type in your browser 86.X.X.X the standard web port for all sites is port 80 it allows traffic through for the traffic on ports 34567, 37778 and also port 80 for the web management / access through the web system.

Press Apply

Then you need to assign it so click:

CCTV then pick the device you want to assign it to then press add.

This is it done.

So save your changes in your router, restart the router. Give it 5mins for a full reboot then in any device connected to your wifi put in your external / public IP address and it should divert you to the web management part of the CCTV if everything is setup correctly.

| BT Home Hub Manager Unlocked By PsiDOC- Games & Application Sharing - Mozilla Firefox File Edit View History Bookmarks Tools Help |                                  |                           |                              |                            |                          |         |
|----------------------------------------------------------------------------------------------------|----------------------------------|---------------------------|------------------------------|----------------------------|--------------------------|---------|
| BT Home Hub Manager Unlo *                                                                                                    | Recent Topics - The-T-Bar M      | . 🛪 🚿 Port Forwarding     | × 🗌 New T                    | āb 🗙                       | •                        |         |
| 192.168.1.254/app_config.lp?be                                                                                                    | e=1&l0=2&l1=4&l2=0               |                           | ¥                            | ్లా లి 😽                   | public ip C              | ۹ ک     |
| 📷 Most Visited 🔻 👅 Linux Mint 🐚 Com                                                                                               | nmunity 👅 Forums 🐚 Blog          | News ▼                    |                              |                            |                          |         |
|                                                                                                    |                                  |                           |                              |                            |                          |         |
|                                                                                                    | RT Home Hub                      |                           |                              | Help   A-Z                 |                          |         |
|                                                                                                    | bi nome nub                      |                           |                              |                            |                          |         |
|                                                                                                    |                                  | <b>C</b>                  |                              | * 11 L Z                   |                          |         |
|                                                                                                    | Home                             | Services                  | Settings                     | Iroubleshooting            |                          |         |
|                                                                                                    | Wireless Telephony               | Broadband Home Netwo      | rk Application Sharing       | System<br>Basic            |                          |         |
|                                                                                                    |                                  | Configuration             | Supported Applications UPn   | Settings<br>P DMZ Firewall |                          |         |
|                                                                                                    |                                  | I.                        | l.                           |                            |                          |         |
|                                                                                                    | Games & Application S            | Sharing                   |                              |                            |                          |         |
|                                                                                                    | Application sharing is used      | by devices, such as gain  | mes consoles, and applicat   | ions, such as servers, to  |                          |         |
|                                                                                                    | make sure that data coming       | from the internet gets to | the device that needs to use | e it.                      |                          |         |
|                                                                                                    | the chosen device.               | enabled, your hub win se  | nd an meetining dame for di  | at application of game to  |                          |         |
|                                                                                                    | Game or application:             | Device                    | :                            |                            |                          |         |
|                                                                                                    | cctv                             | Selec                     | : device                     | Add                        |                          |         |
|                                                                                                    | )                                | Selec                     | t device 😽                   |                            |                          |         |
|                                                                                                    | Ubuntu VNC                       | Unkno                     | own-00-23-76-d9-47-54        | Unassign                   |                          |         |
|                                                                                                    |                                  | andro                     | id-72d33847a1aa3068          | Constal                    |                          |         |
|                                                                                                    |                                  | Unkno                     | own-fc-0f-e6-af-5a-6b        | Cancel                     |                          |         |
|                                                                                                    |                                  | EPSO                      | N03B535                      |                            |                          |         |
|                                                                                                    | Software version 9.1 H / Ture    | Dell-I                    | 0430                         | ~                          |                          | U       |
|                                                                                                    | Software version 6.1.n.J (Type / | User I                    | Defined                      | ВТ())                      |                          | v       |
| 🔅 Menu 🔚 🛛 💽 BT Home Hub Mana                                                                                                    | Untitled 1 - LibreOffi           | Terminal                  | Save Screenshot              | - *Untitled-2.0 (RGB,      | : 💿 🥑 🖇 🐠 📶 ⊡ Fri 8 Jun, | 9:51 PM |